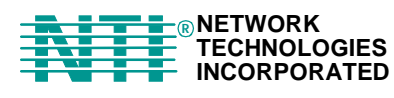

NETWORK 1275 Danner Dr Tel:330-562-7070 TECHNOLOGIES Aurora, OH 44202 Fax:330-562-1999 INCORPORATED www.networktechinc.com

## **UNIMUX<sup>™</sup> Series**

# **UNIMUX-DVI-4** 4-Port USB DVI KVM Switch Installation and Operation Manual

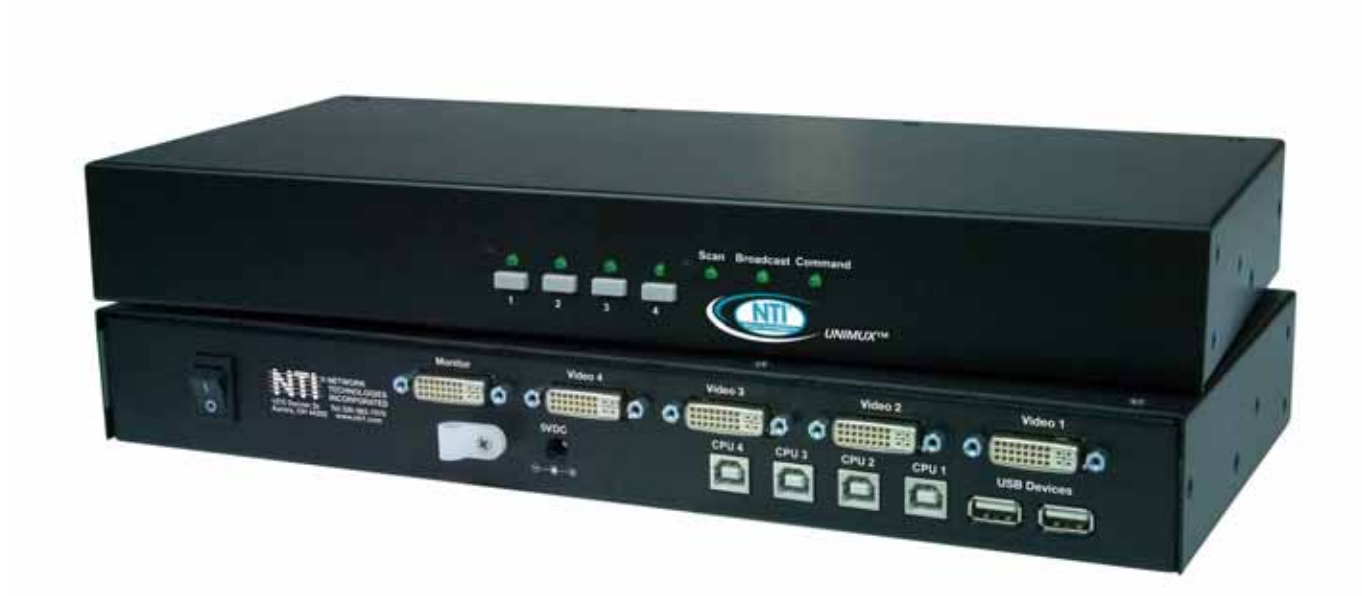

#### TRADEMARK

UNIMUX is a trademark of Network Technologies Inc in the U.S. and other countries

#### COPYRIGHT

© 2006 Network Technologies Inc. All rights reserved. No part of this publication may be reproduced, stored in a retrieval system, or transmitted, in any form or by any means, electronic, mechanical, photocopying, recording, or otherwise, without the prior written consent of Network Technologies Inc, 1275 Danner Drive, Aurora, Ohio 44202.

#### CHANGES

.

The material in this guide is for information only and is subject to change without notice. Network Technologies Inc reserves the right to make changes in the product design without reservation and without notification to its users.

### **TABLE OF CONTENTS**

| INTRODUCTION                     | 1    |
|----------------------------------|------|
| MATERIALS                        | 1    |
| DEFINITIONS                      | 2    |
| FEATURES AND FUNCTIONS           | 3    |
| RACKMOUNTING INSTRUCTIONS        | 4    |
| To Mount to a Rack               | 4    |
| INSTALLATION                     | 5    |
| Power-Up Sequence                | 7    |
| Limitations                      | 7    |
| USING THE UNIMUX USB KVM SWITCH  | 8    |
| Front Panel Control              | 8    |
| Keyboard Control                 | 8    |
| Command Mode                     | 8    |
| Scan Mode                        | 9    |
| Broadcast Mode                   | 9    |
| Normal Mode                      | 9    |
| No Sun Sleep Mode                | 9    |
| Select Country Code              | .10  |
| Mice and Trackballs with MACs    | .10  |
| MOUSE CLICK EQUIVALENTS          | .10  |
| KEYBOARD FEATURES                | . 11 |
| Keyboard-To-Computer Translation | .11  |
| Translation Capabilities         | .11  |
| Translation Tables               | .11  |
| International Sun Keyboards      | . 12 |
| TROUBLESHOOTING                  | . 13 |
| WARRANTY INFORMATION             | .13  |
|                                  |      |

### **TABLE OF FIGURES**

| Figure 1- Secure rackmount ears to switch               | 4  |
|---------------------------------------------------------|----|
| Figure 2- Secure switch to a rack                       | 4  |
| Figure 3- Connect a DVI multi-scan monitor              | 5  |
| Figure 4- Connect the device(s)                         | 5  |
| Figure 5- Connect the AC Adapter                        | 6  |
| Figure 6- Connect each CPU                              | 6  |
| Figure 7- Compatible device combinations                | 7  |
| Figure 8- Country Codes for international SUN keyboards | 10 |
| Figure 25- Keyboard Layouts                             | 12 |

#### **INTRODUCTION**

The UNIMUX-DVI-4 4-Port USB DVI KVM switch (UNIMUX) allows access to any four Windows, MAC, or SUN USB CPUs from one USB keyboard and mouse and a DVI video-enabled monitor. Internal microprocessor circuitry allows all USB CPUs to be booted simultaneously without keyboard error. Port selection is accomplished by front panel push buttons or commands typed on the keyboard. Port lights and status LEDs continuously update on the front panel.

#### **Available Option**

• Switch models are available in 60 or 50 Hz, and 110 or 220V.

#### Types of User Input Devices Supported:

- USB keyboard with Windows layout
- USB keyboard with SUN layout
- USB keyboard with MAC layout
- USB Mouse (up to 3 buttons)
- USB IntelliMouse (scrollwheel)
- USB Hub
- Mouse-Trak trackball
- · Logitech, Kensington and Microsoft Wheelmouse or Trackball on Mac CPUs with special drivers
- · Logitech Cordless Elite Duo keyboard and mouse
- Crystal Vision keyboard with touchpad
- Gyration keyboard/mouse
- NTI USB-PS/2 Adapter
- NTI USB-SUN Adapter
- DVI monitors

#### Types of CPUs Supported:

Any USB CPU supporting USB version 1.0 or above including:

- USB WINxx
- USB MAC
- USB SUN

#### MATERIALS

#### Materials supplied with this kit:

- NTI UNIMUX-DVI-4 USB DVI Video KVM Switch
- 120VAC or 240VAC at 50 or 60Hz-5VDC/2.0A AC Adapter
- Line cord, country specific
- Rack mount kit
- CD with pdf file of this manual

#### Materials Not supplied but REQUIRED:

- A USB-AB-xxM cable for each USB CPU being connected to the switch. Used for keyboard and mouse interface.
- A DVI-IS-xx-MM DVI-I digital and analog video interface cable to connect the DVI video from the CPU to the UNIMUX

where:

*xx* is the length of the cable in feet *MM* indicates male-to-male connector

Cables can be purchased from Network Technologies Inc by calling (800) 742-8324 (800-RGB-TECH) in the US and Canada or (330) 562-7070 (worldwide).

#### NTI UNIMUX SERIES USB DVI KVM SWITCH

#### **DEFINITIONS**

- A USB device that contains multiple endpoints each representing input devices that cannot be separated **USB** Composite • (i.e. a keyboard with a built-in mouse) Device A USB device that allows one or more USB input devices to plug in to the USB. The hub has exactly one USB Hub

upstream port with one or more downstream ports which input devices connect to

Enclosure that contains the operating system and processor (i.e. Sun with SPARCstation5, Windows 95 CPU with Pentium II)

- Keyboard or Mouse Input Device
  - One or more CPUs connected to one or more switches controlled by one or more input devices System

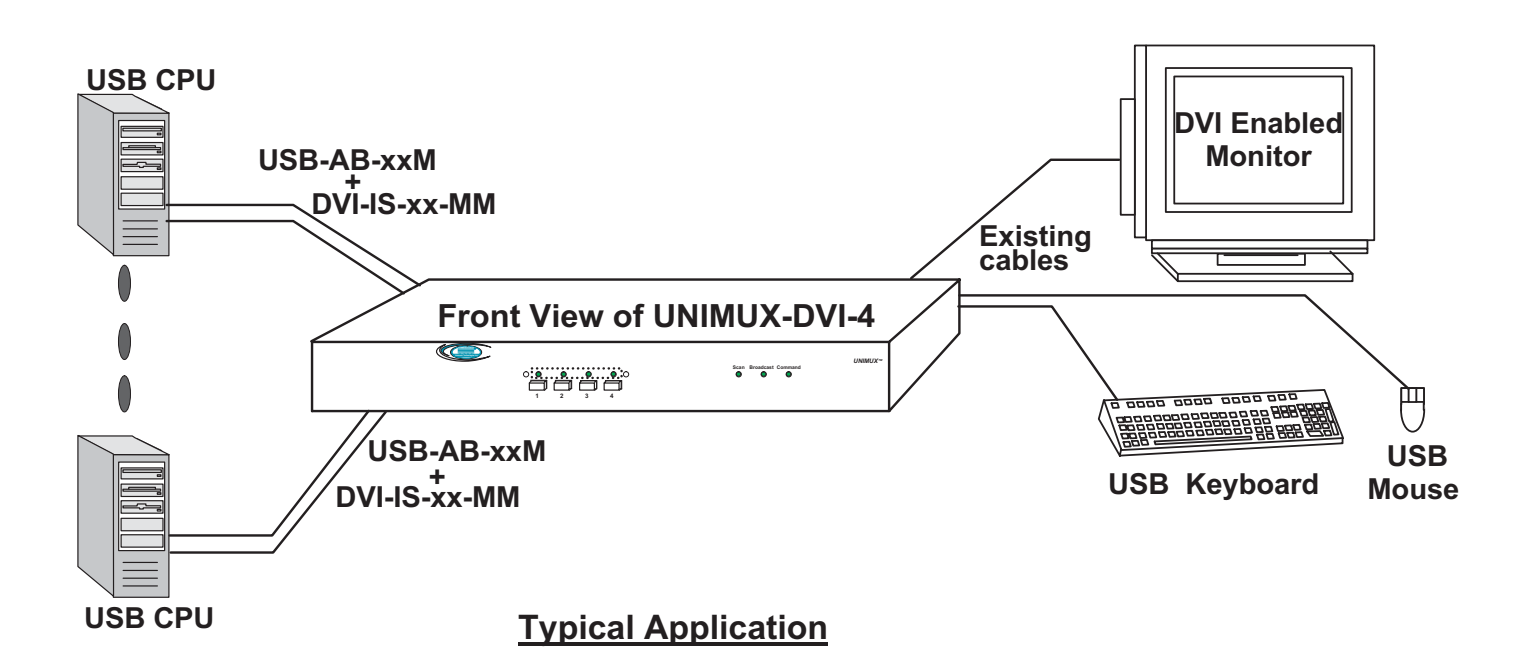

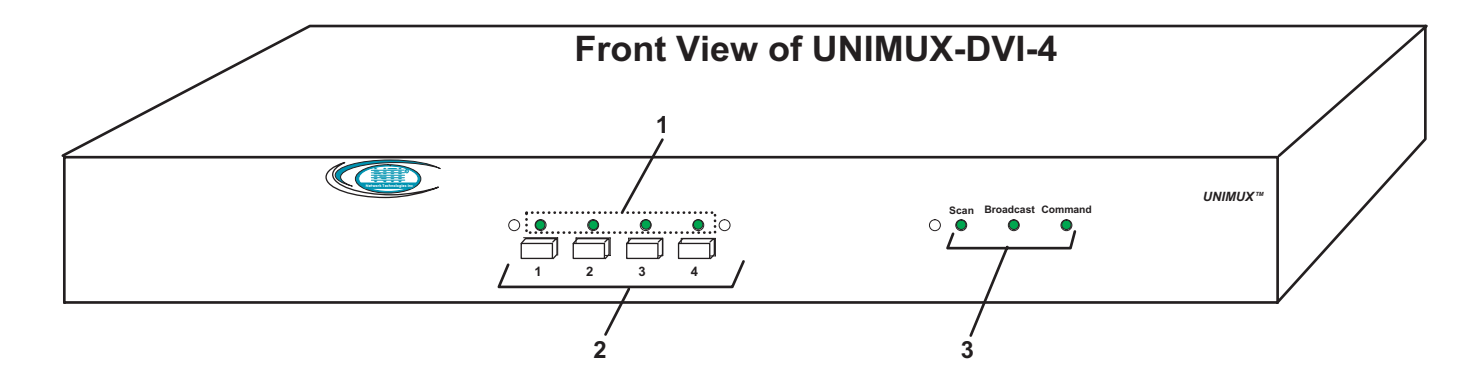

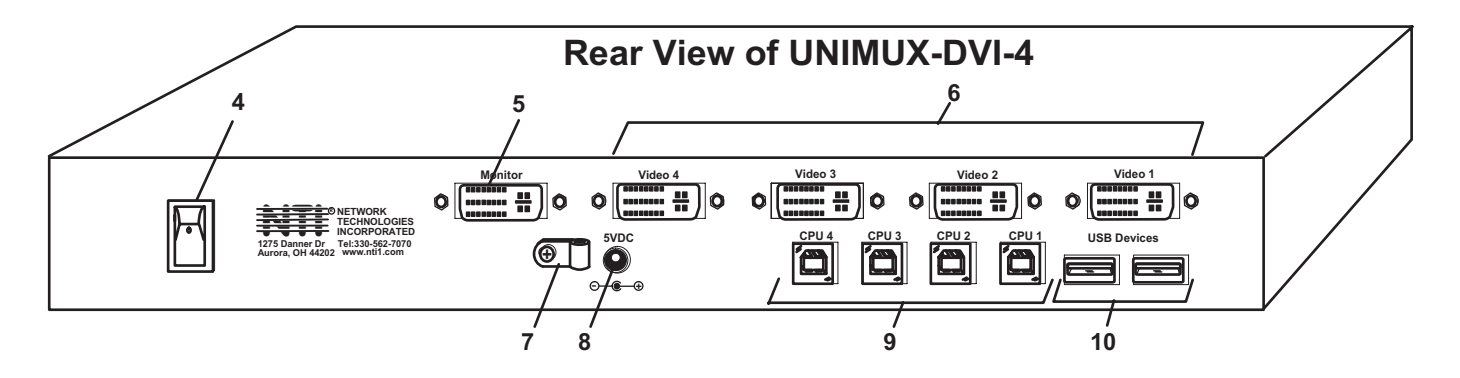

#### FEATURES AND FUNCTIONS

- 1. CPU Status LEDs- for visual indication of connection between the user and a specific CPU.
- 2. CPU Select Switches- push to manually switch to a specific CPU or change the switch operating mode
- 3. Mode Status LEDs- for visual indication of switch operating mode
- 4. Power Switch- to power up or power down the UNIMUX
- 5. MONITOR- DVI-I female connector- for connection of the user video monitor
- 6. VIDEO-x- DVI-I female connectors- for connecting video cables from CPUs
- 7. Cable restraint- to secure the AC adapter cable to the UNIMUX
- 8. 5VDC- power input connector for attachment of the AC adapter
- 9. CPU x- USB type B female connector-for connection of USB device cable from CPU(s)
- 10. USB DEVICES- USB type A female connectors- for connection of user USB device(s)

### **RACKMOUNTING INSTRUCTIONS**

This NTI switch was designed to be mounted to a rack or to set on a desktop. It includes rackmount ears to make attachment to a rack easy, and rubber feet to be applied to the bottom of the case if it will instead sit on a flat surface. If this will sit on a flat surface, simply apply the rubber feet to the bottom of the case in each of the 4 corners.

### **To Mount to a Rack**

1. Attach the ears to the switch using the 6-32x3/16" flat Phillips-head screws (6) provided as shown in the illustration below. The holes in the ears should line up with pre-threaded holes in the sides of the NTI switch. Tighten the screws securely.

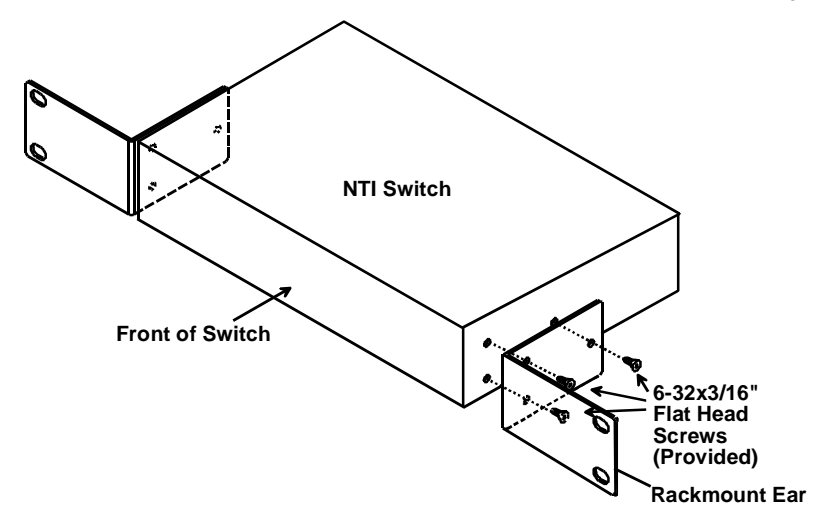

Figure 1- Secure rackmount ears to switch

- 2. Install 4 captive nuts (not provided) to the rack in locations that line up with the holes in the mounting ear on the NTI switch.
- Secure the NTI switch to the rack using four 3/16" diameter screws (not provided). Each screw should be of sufficient length to go completely through the NTI mounting ear, rack frame and fully engage all threads in the captive nut. Be sure to tighten all mounting screws securely.
- 4. Attach all cables securely to the switch and where necessary supply adequate means of strain relief for cables.

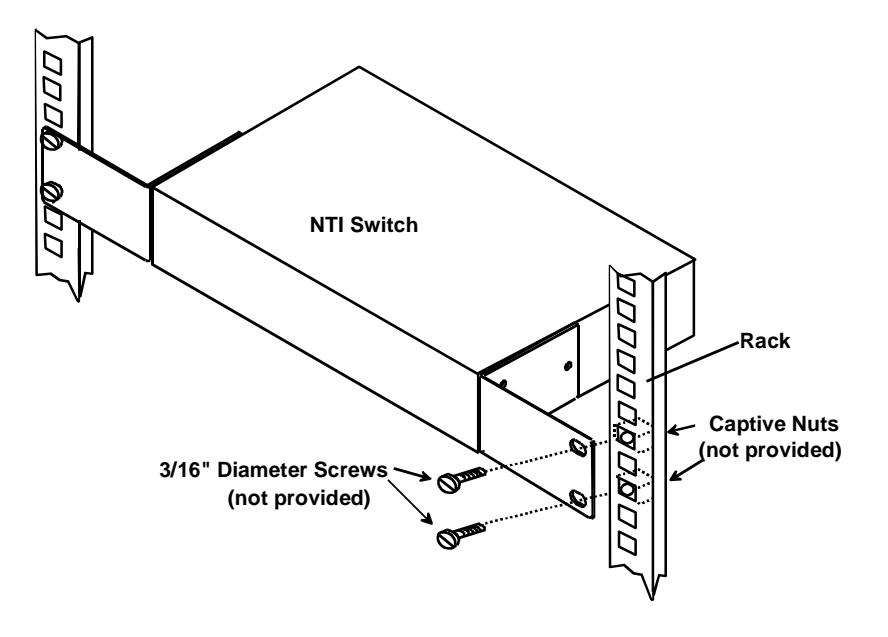

Figure 2- Secure switch to a rack

### **INSTALLATION**

- 1. It is not necessary to turn the CPUs or monitors OFF during this installation.
- 2. Connect the cable from a DVI multi-scan monitor to the DVI-I connector labeled "MONITOR" on the UNIMUX (See Fig. 3 below.)

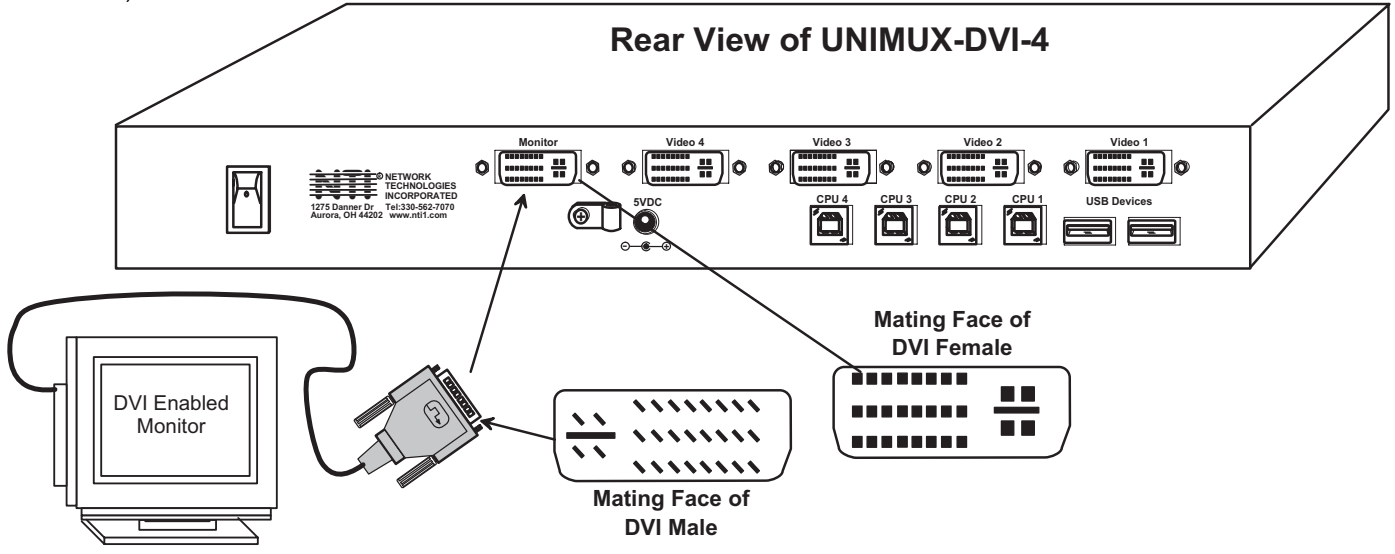

#### Figure 3- Connect a DVI multi-scan monitor

- 3. Connect the male USB type A connector on the keyboard cable to either one of the two USB type A female connectors labeled "DEVICES" on the rear panel of the UNIMUX.
- 4. Connect the male USB type A connector on the mouse cable to the remaining USB type A female connector labeled "DEVICES".

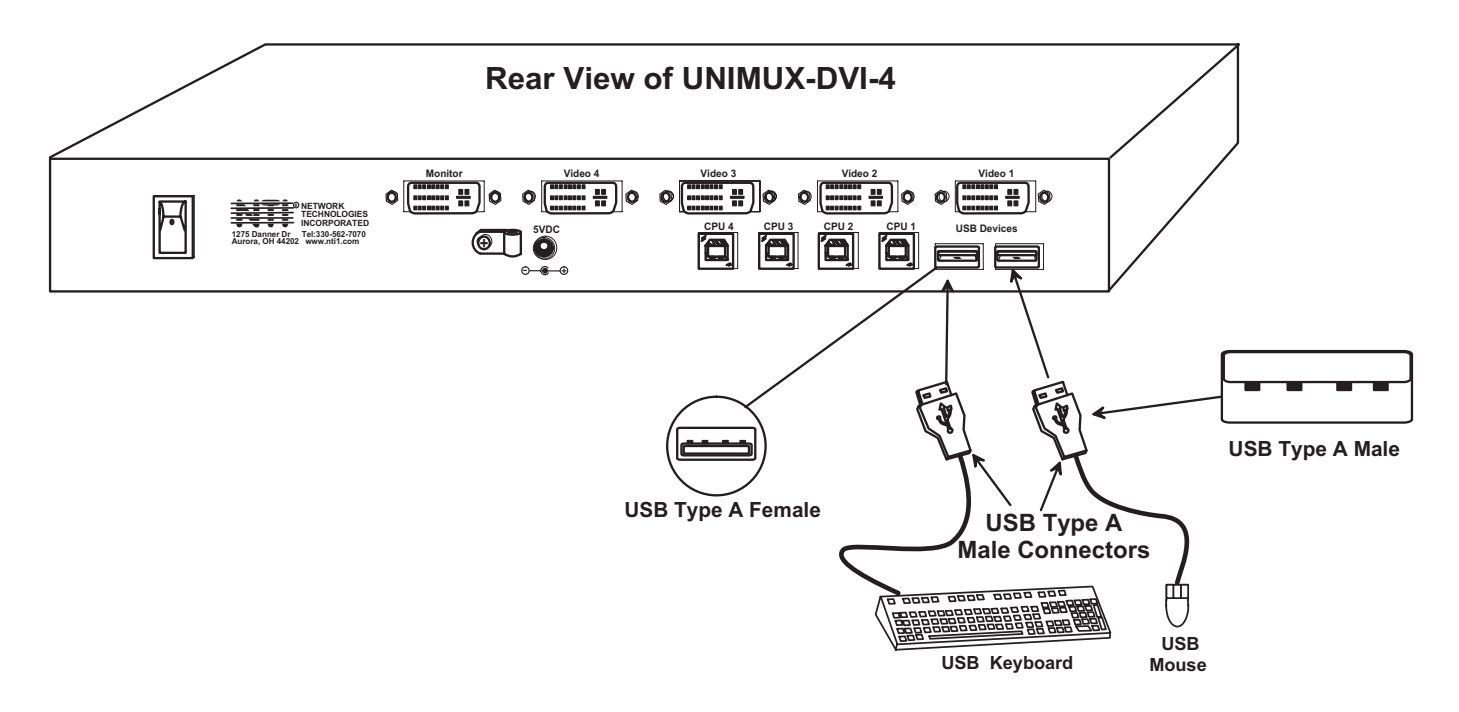

Figure 4- Connect the device(s)

5. Connect the 5VDC AC adapter to the UNIMUX. (See Fig. 5 below.)

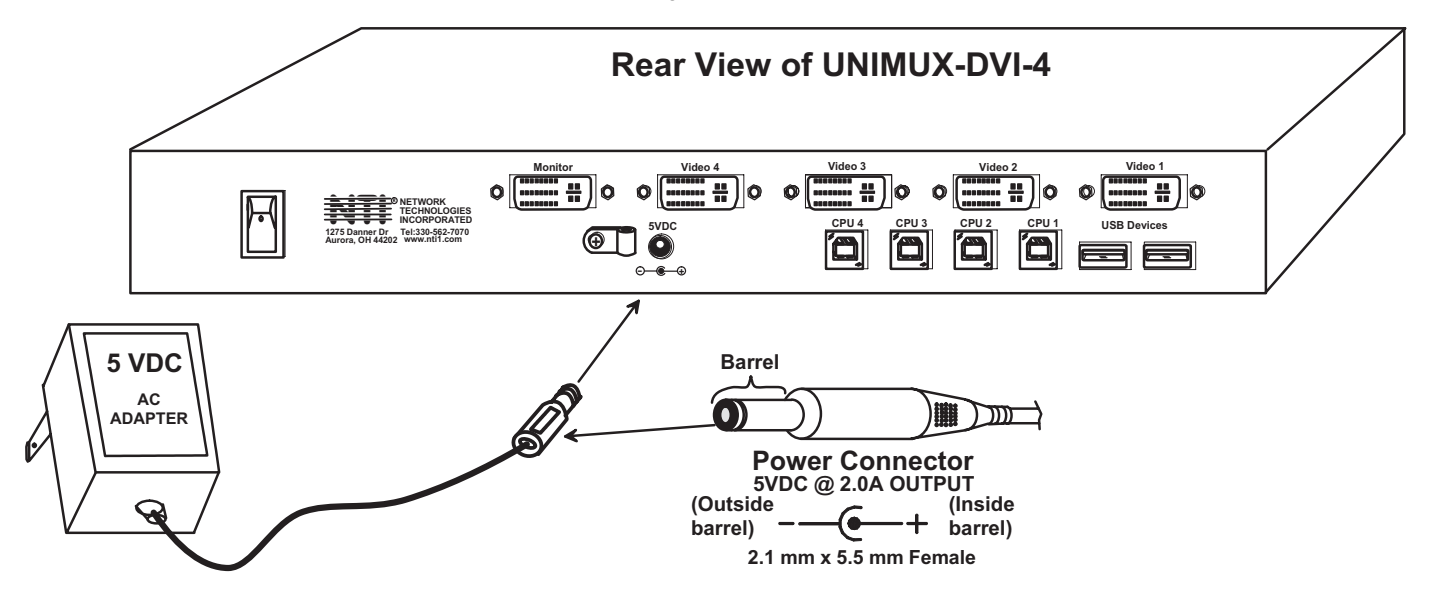

Figure 5- Connect the AC Adapter

- Connect each CPU to the USB switch using a DVI-IS-xx-MM video cable and USB-AB-xxM input device interface cable REQUIRED (not supplied). (See Fig. 6 below.)
- Group the input device and monitor interface cables from each CPU, making sure that cables from the first CPU are connected to the UNIMUX at connectors CPU 1 and VIDEO 1. Cables from the second CPU should connect to CPU 2 and VIDEO 2 connectors...etc.

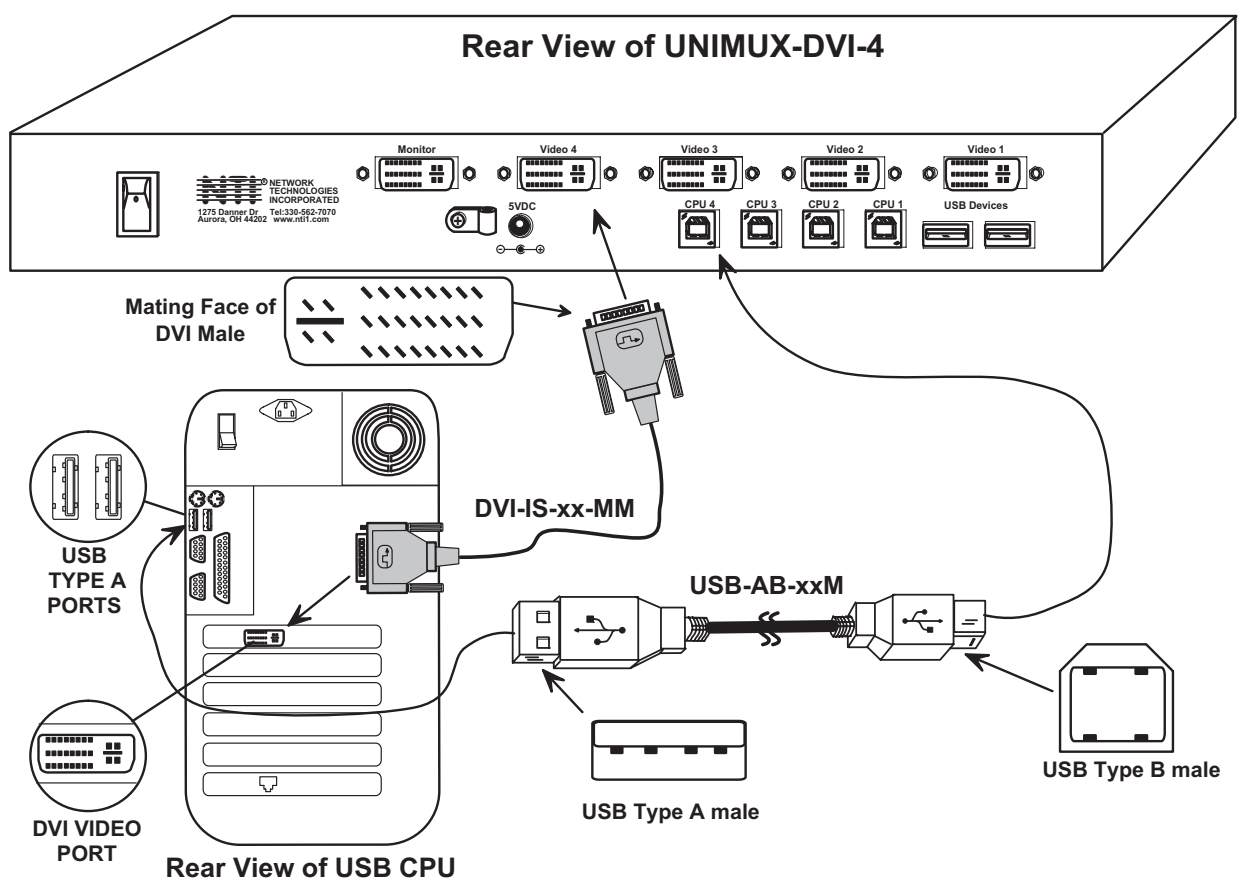

Figure 6- Connect each CPU

### **Power-Up Sequence**

- The UNIMUX can be powered at any time.
- The CPUs can be powered at any time although if a CPU needs a keyboard and/or mouse at power-ON it should be powered after connecting to and powering-ON the UNIMUX.
- USB input devices (keyboard and mouse) can be hot plugged to and from the UNIMUX at any time.

### Limitations

- Only USB input device or hub cables can be connected to the UNIMUX at the USB Type A female ports labeled "DEVICES". (See Features and Functions on page 3, item 10.)
- A USB hub (single or multi-port) can be used provided only USB input devices are plugged into it.
- Only a USB Windows or SUN keyboard or USB mouse may be connected to the USB port on a USB MAC keyboard
- A maximum of 8 input devices may be connected to the UNIMUX either directly or through hubs.

See Fig. 7 for some examples of input device combinations that can be used with the UNIMUX.

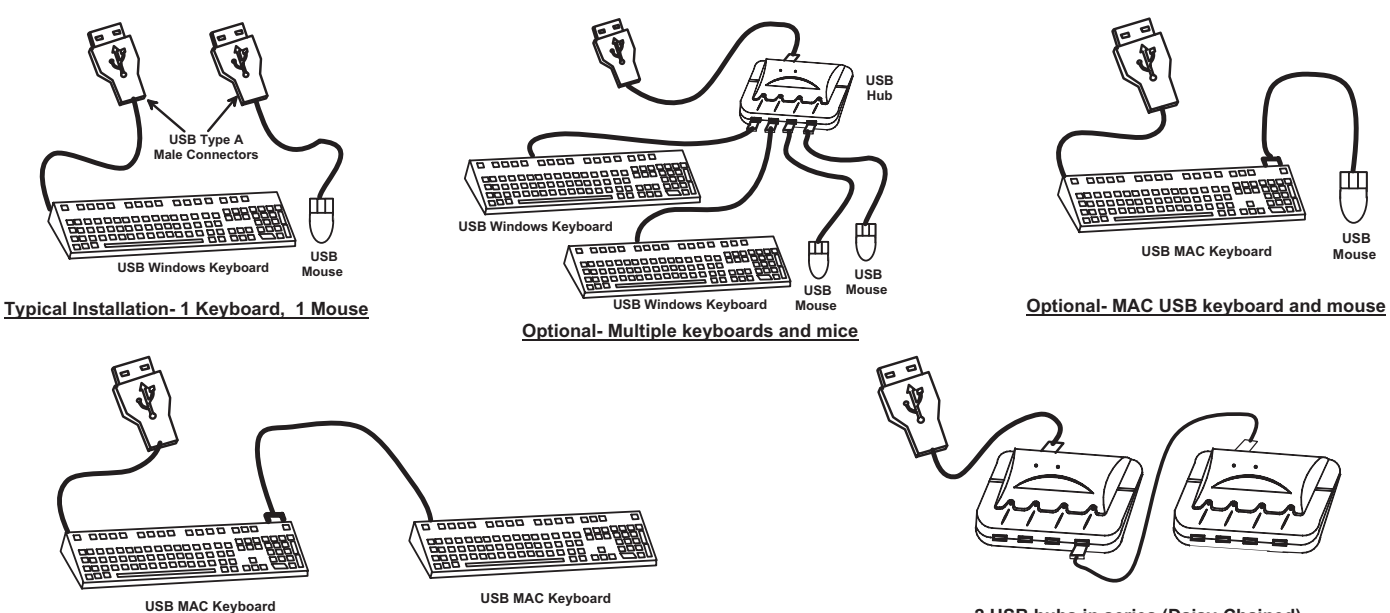

2 USB hubs in series (Daisy-Chained)

Figure 7- Compatible device combinations

### **USING THE UNIMUX USB KVM SWITCH**

Once the UNIMUX is properly connected, the UNIMUX will enable a connection to be made between the CPUs attached to its VIDEO and CPU ports and the monitor and input devices attached to the MONITOR and DEVICES ports. The LEDs on the control panel of the UNIMUX will illuminate depending on which port (and corresponding CPU) is being connected to the monitor and input devices.

The UNIMUX can be controlled by two methods:

- front control panel using touch-switches and LEDs
- keyboard control through Command Mode

### **Front Panel Control**

There is a touch-switch and LED on the front panel of the UNIMUX for each CPU the switch will connect the monitor and input devices to. Pressing any touch-switch on the front panel of the UNIMUX will connect the corresponding CPU to the monitor and input devices.

Holding down any front panel touch-switch for more than 2 seconds will cause the UNIMUX to cycle through all modes of operation including COMMAND, BROADCAST, SCAN, and NORMAL (described in "Command Mode" below). The three MODE LEDs on the front panel indicate which mode is selected. Release the touch-switch when the LEDs indicate the desired mode. When no mode LEDs are illuminated the user is in Normal Mode controlling directly the CPU to which the user is connected through the UNIMUX.

### **Keyboard Control**

Keyboard control of the UNIMUX can be achieved using Command Mode (below). The keyboard can be used to control all functions of the UNIMUX as an alternative to using the front panel on the UNIMUX.

By pressing <Ctrl> + < > (accent key), the user can enter Command Mode. Once in Command Mode, typing a series of commands will cause the UNIMUX to connect the user to any one CPU connected to the switch. Pressing the <Esc> key will exit Command Mode.

### **Command Mode**

In order to control the UNIMUX with the keyboard connected, Command Mode must be enabled. To enter Command Mode from the keyboard:

| nected | , Comman |   | ue musi pe      |
|--------|----------|---|-----------------|
| Ctrl   | ] + [    | Ĩ | (ACCENT<br>KEY) |
|        | יע       |   | y               |

When the COMMAND LED is illuminated, all 3 status lights on the keyboard will illuminate (if they aren't already due to caps lock, scroll lock, and/or num lock) to indicate that Command Mode is enabled and the following functions are available:

#### **Basic Command Functions**

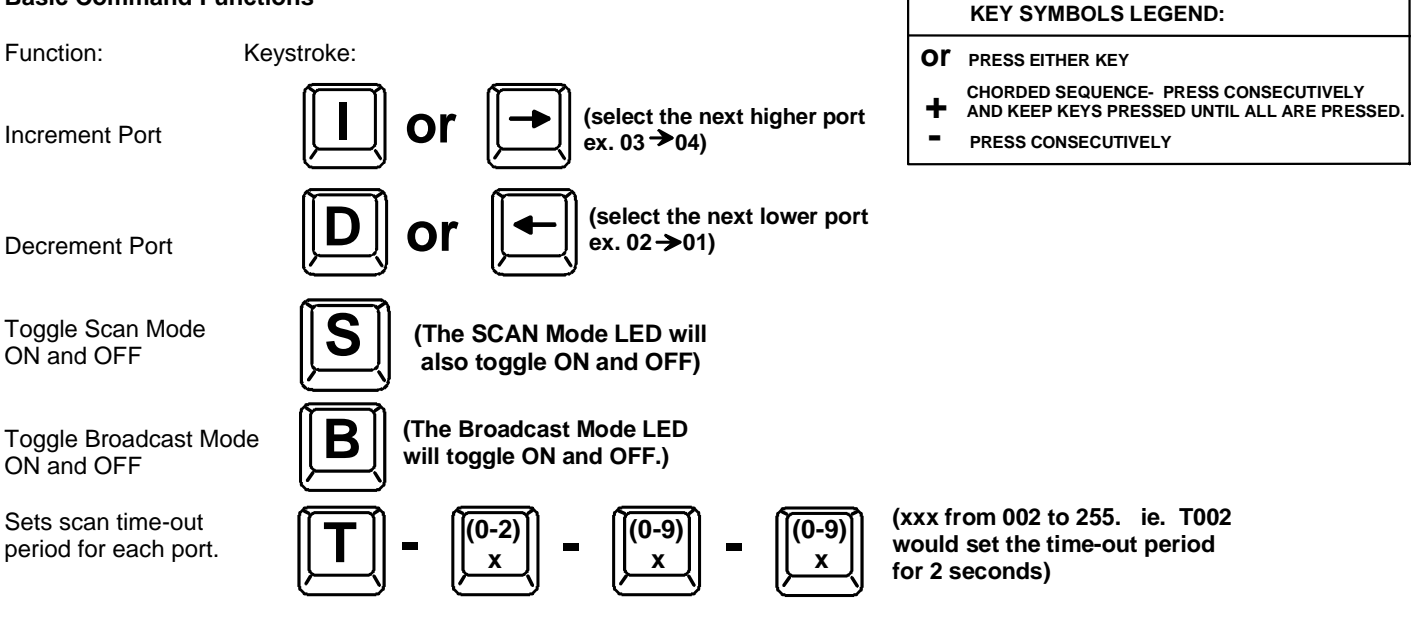

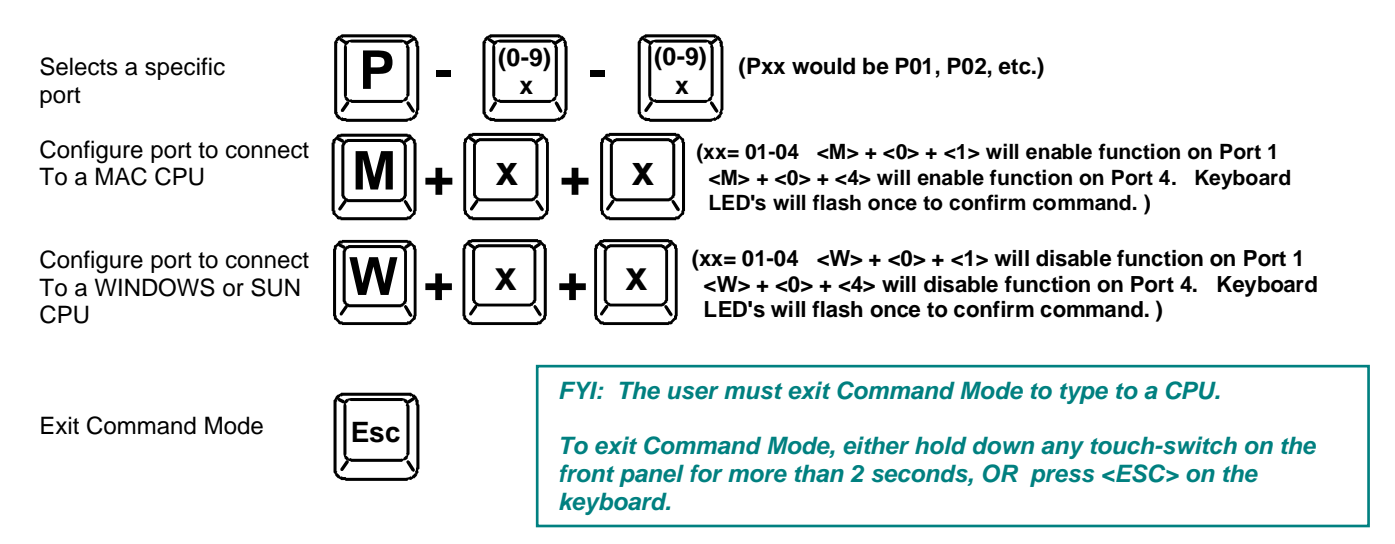

#### Scan Mode

When in Scan Mode the switch scans to each port with a CPU powered-ON. (The SCAN LED on the front panel will illuminate and remain ON while in Scan Mode.) The port with the CPU powered-ON remains active while in use until it becomes idle for the configured dwell time (default time-out period is 5 seconds) before switching to the next powered-ON CPU port. See Command Mode section above for configuring the scan dwell time.

Note: The keyboard and mouse must remain idle for the full scan dwell time before the switch selects the next active port.

### Broadcast Mode

To activate Broadcast Mode press <Ctrl> + <B> from the Command Mode menu. Broadcast Mode enables the user to type characters to all powered-ON CPUs simultaneously.

Note: The user must type somewhat slowly when in Broadcast Mode (less than 20 wpm) and cannot use the <Backspace> key.

#### Normal Mode

When all of the UNIMUX mode LEDs are OFF the user is in Normal Mode, controlling the CPU to which the user is connected through the UNIMUX.

#### No Sun Sleep Mode

Note: It is necessary to configure a Sun CPU (most versions) such that the Sleep Mode is <u>not enabled</u>. If the Sun CPU goes into Sleep Mode either automatically or manually, the user must reboot the Sun CPU in order to resume use of the Sun CPU.

To disable the Sleep Mode, perform the following steps:

- 1. Select "Power Manager"
- 2. Look for "Device Idle Time Before Power Saving Starts"
- 3. Select "Always ON"
- 4. Look for "Override Device Idle Time For:"
- 5. Make sure neither "Monitors" nor "Disks" are selected.

### Select Country Code

It is possible to configure the UNIMUX to emulate a specific international Sun keyboard regardless of what actual keyboard is connected. This is recommended when the CPU needs the layout code (i.e. a SUN CPU) and the keyboard doesn't have an explicit layout code (i.e. some Windows keyboards). To do this, manually set the UNIMUX to indicate the international keyboard identification number to the CPU using the following procedure;

- 1. Connect the keyboard to be used to the UNIMUX
- 2. Enter Command Mode
- 3. Type Lxx, where xx is the number from the list below that corresponds to the desired country code
- 4. Exit Command Mode
- 5. Reboot the CPU connected to the UNIMUX

#### **Country Codes**

| 00 | Auto Detect            | 13 | International (ISO) | 26 | Swedish      |
|----|------------------------|----|---------------------|----|--------------|
| 01 | Arabic                 | 14 | Italian             | 27 | Swiss/French |
| 02 | Belgian                | 15 | Japan (Katakana)    | 28 | Swiss/German |
| 03 | Canadian-<br>Bilingual | 16 | Korean              | 29 | Switzerland  |
| 04 | Canadian-French        | 17 | Latin American      | 30 | Taiwan       |
| 05 | Czech Republic         | 18 | Netherlands/Dutch   | 31 | Turkish      |
| 06 | Danish                 | 19 | Norwegian           | 32 | UK           |
| 07 | Finnish                | 20 | Persian (Farsi)     | 33 | US           |
| 08 | French                 | 21 | Poland              | 34 | Yugoslavia   |
| 09 | German                 | 22 | Portuguese          |    |              |
| 10 | Greek                  | 23 | Russia              |    |              |
| 11 | Hebrew                 | 24 | Slovakia            |    |              |
| 12 | Hungary                | 25 | Spanish             |    |              |

#### Figure 8- Country Codes for international SUN keyboards

For more on international SUN keyboards, see page 12.

#### Mice and Trackballs with MACs

The UNIMUX can be configured to enable full functionality between mice and trackballs having two or more buttons and USB MAC CPUs. By default, the ports on the UNIMUX are configured for use with WINDOWS and SUN CPUs and have no special translation for using multi-function mice and trackballs when a MAC CPU is connected. Using the commands <M> + <x> + <x> (xx = port number), or <W> + <x> + <x> in Command Mode (page 9), either enable or disable this feature as needed for each port.

Note: Be sure to re-configure port for connection to a WINDOWS or SUN CPU if a MAC CPU is removed and a WINDOWS or SUN CPU is then connected.

### **MOUSE CLICK EQUIVALENTS**

To emulate a right button click using Apple 1 button mouse, hold down the Command key (

Note: Right mouse button emulation must be enabled (see Change Settings on page 19) for this to work.

### **KEYBOARD FEATURES**

The keyboard configuration of each CPU is saved in the UNIMUX. For example, if the CPU attached to Port 2 had CAPS LOCK and NUM LOCK selected the last time that CPU was accessed, then they will automatically be set when that CPU is accessed again.

### **Keyboard-To-Computer Translation**

(See Fig. 9 on page 12 for reference.)

The UNIMUX enables a mixture of otherwise incompatible peripheral computer components to be connected together. This is accomplished by performing keyboard-to-computer translations automatically (i.e. translate a MAC keyboard and mouse to a Windows type CPU). The chart below shows the capabilities of devices controlling certain CPU types.

#### **Translation Capabilities**

|                    | CPU                    |                          |                           |
|--------------------|------------------------|--------------------------|---------------------------|
| Device             | Sun                    | Mac                      | Windows                   |
| Sun Keyboard       | Full functionality     | Full functionality       | Full functionality        |
| AT101 Keyboard     | Extra keys emulation   | Power key emulation      | Full functionality        |
| Mac keyboard       | Extra keys emulation   | Full functionality       | Full functionality-except |
|                    |                        |                          | Application Key           |
| Apple Pro Keyboard | Extra keys emulation   | Extra Keys not supported | Full functionality        |
|                    |                        | (Eject, Mute, Volume+,   |                           |
|                    |                        | Volume-)                 |                           |
| Sun Mouse          | Full functionality     | Full functionality       | Full functionality        |
| Wheel Mouse        | Full functionality     | Full functionality       | Full functionality        |
| Apple Mouse        | Right button emulation | Full functionality       | Right button emulation    |

### Translation Tables

Use the charts below to type SUN's additional keys with Win95 and Apple keyboards: **SUN Extra Keys** 

| WINxx or Mac Keyboards | Sun Extra Keys |
|------------------------|----------------|
| Space Bar + F1         | Stop           |
| Space Bar + F2         | Again          |
| Space Bar + F3         | Props          |
| Space Bar + F4         | Undo           |
| Space Bar + F5         | Front          |
| Space Bar + F6         | Сору           |
| Space Bar + F7         | Open           |
| Space Bar + F8         | Paste          |
| Space Bar + F9         | Find           |
| Space Bar + F10        | Cut            |
| Space Bar + F11        | Help           |
| Space Bar + F12        | Compose        |
| Space Bar + Up Arrow   | Volume +       |
| Space Bar + Down Arrow | Volume -       |
| Space Bar + Left Arrow | Mute           |

| Power Key Emulation |         |         |
|---------------------|---------|---------|
| Win95 Keyboards     | Mac CPU | Sun CPU |
| SB+RT Arrow         | Power   | Power   |

#### Mouse Click Equivalents

To emulate right-button click using an Apple 1-button mouse, hold down the CMND key (key with open apple insignia) while pressing the mouse button.

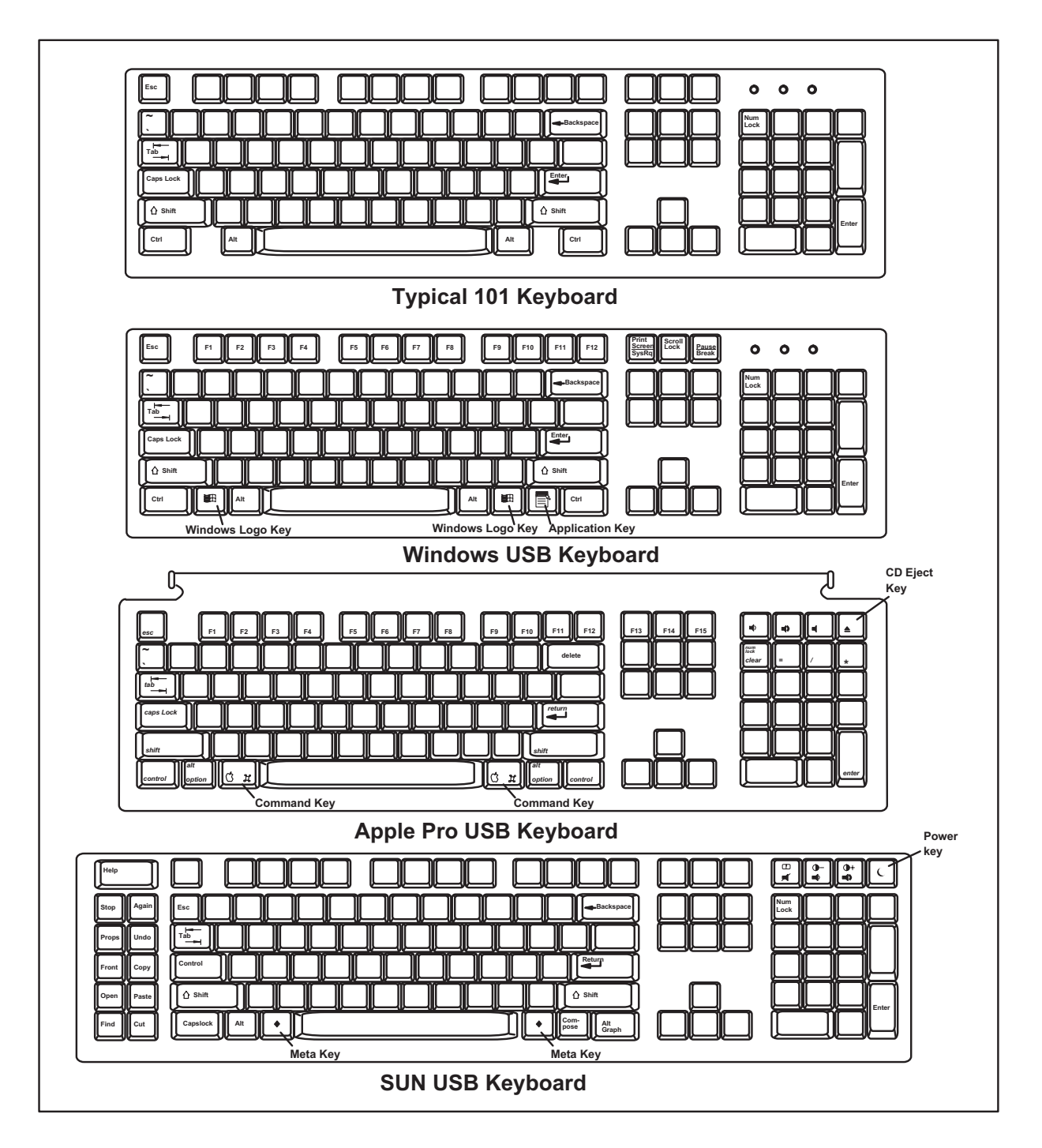

Figure 9- Keyboard Layouts

### **International Sun Keyboards**

The UNIMUX can recognize international layouts for Sun keyboards. In order to use an international Sun keyboard, follow this procedure:

- 1. Power-OFF the CPU from the UNIMUX
- 2. Connect the international keyboard to be used to the UNIMUX
- 3. Power-ON the CPU to the UNIMUX

It is also possible to configure the UNIMUX to emulate a specific international Sun keyboard regardless of what actual keyboard is connected. This is recommended when the CPU needs the layout code (i.e. a SUN CPU) and the keyboard doesn't have an explicit layout code (i.e. some Windows keyboards). To do this, manually set the UNIMUX to indicate the international keyboard identification number to the CPU by following the instruction in "Select Country Code" on page 10.

### TROUBLESHOOTING

.

| PROBLEM:              | No Mouse Movement                                                                                                    |
|-----------------------|----------------------------------------------------------------------------------------------------|
| PROBLEM:<br>SOLUTION: | No Video<br>Check cable connections on each CPU and the switch. Make sure thumbscrews are fully tightened. Verify that<br>keyboard and video connect from each CPU to matching ports. After reconnecting, CPU may need to be re-<br>booted in order to sense the monitor connection. |
| PROBLEM:<br>SOLUTION: | Keyboard Errors<br>Check cable connections on each CPU and the switch.                                                                                                    |

**SOLUTION:** Check cable connections of mouse. Verify that mouse driver was loaded.

### WARRANTY INFORMATION

The warranty period on this product (parts and labor) is one (1) year from the date of purchase. Please contact Network Technologies Inc at (800) 742-8324 (800-RGB-TECH) or (330) 562-7070 or visit our website at http://www.networktechinc.com for information regarding repairs and/or returns. A return authorization number is required for all repairs/returns.